#### Хиймэл дагуулын мэдээний архивт мэдээний

хайлт хийхгарын авлага

Энэ програм ньБайгаль орчны мэдээллийн төвийн хиймэл дагуулын мэдээ хүлээн авах системүүдийн /MODIS, NPP, NOAA/мэдээний архивт хайлт хийх юм. Энд зөвхөн мэдээний нэрний жагсаалт байх бөгөөд хэрэглэгчидхүссэн огноо, цаг минутаармэдээгээ хайна.Үүнд доорх зүйлүүдийг анхаарна уу!

MODIS/ 2007 оны 11 сарын 13-с мэдээ хүлээн авч эхэлсэн/

Мэдээ хүлээн авах цаг(UTC-ээр байгаа бөгөөд УБ цаг = UTC+ 8;UTC-*Coordinated Universal Time*/GMT-*Greenwich Mean Time* – Гринвичийн цаг):

Өдөр: 02:00 - 07:50 /ойролцоогоор/

Шөнө: 12:10 –21:00

NPP/2012 оны 12 сарын 07-с мэдээ хүлээн авч эхэлсэн/

Мэдээ хүлээн авах цаг(УБ цаг= UTC+ 8):

Өдөр: 03:00 - 07:50

Шөнө: 17:00 – 21:00

NOAA/ 1993 оны 08 сарын 24-сэхэлсэн мэдээ тус архивт одоогоор байгаа/

NOAA-г хайхдаа Он, Сар, Өдөр-р хайлт хийх боломжтой.

Ингээд уг програмыг яаж ашиглах заавар оруулав:

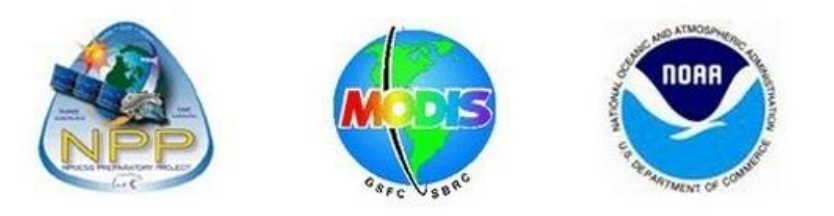

# Хиймэл дагуулын мэдээний архивын хайлт

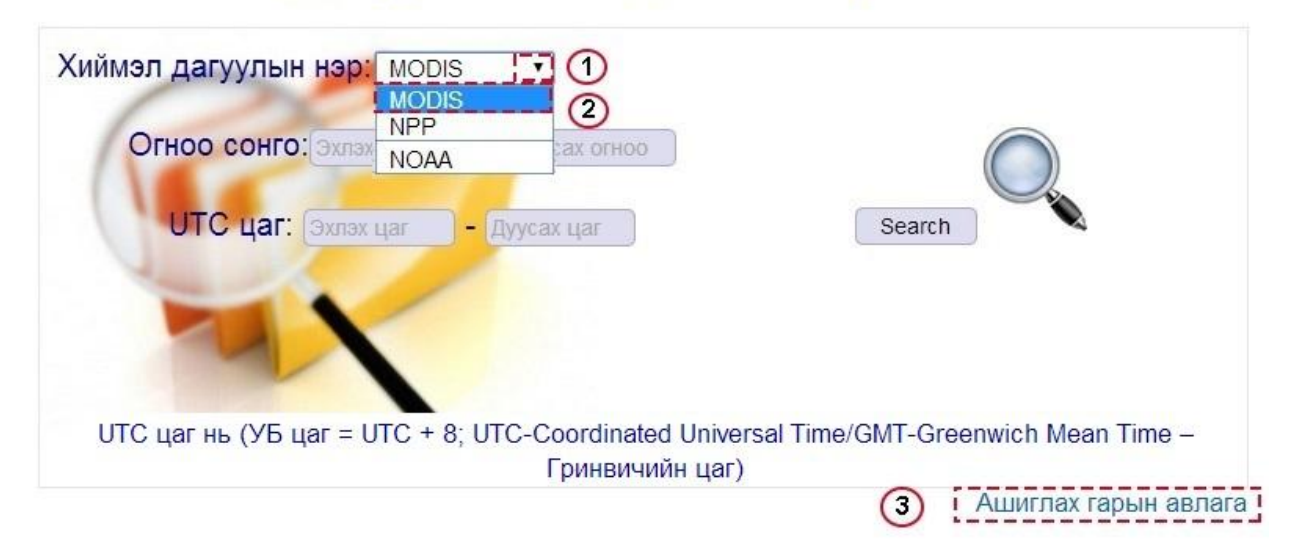

Зураг 1. Хиймэл дагуулын төрлийг сонгох

## Тайлбар:

- 1. Хиймэл дагуулын нэр гэсэн талбарын баруун талд байгаа доошоо сумыг дарна. Хиймэл дагуулуудын төрөл буюу нэрүүд гарч ирнэ.
- 2. Хиймэл дагуулын төрөл буюу нэрийг сонгоно.
- 3. Уг гарын авлагыг унших бол "Ашиглах гарын авлага" дээр дарна.

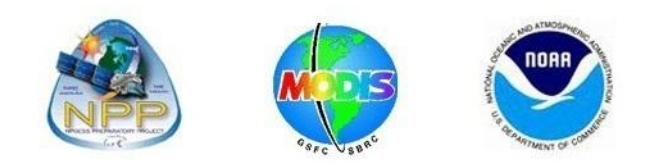

## Хиймэл дагуулын мэдээний архивын хайлт

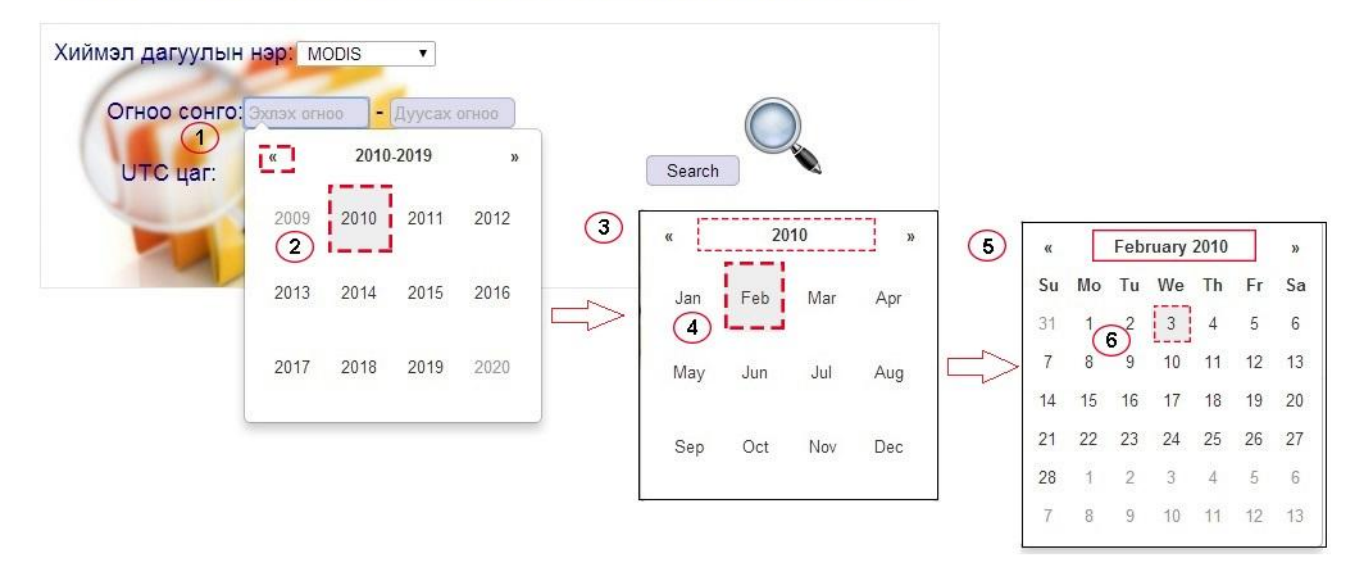

Зураг 2. Хайж буй мэдээний эхлэх ба дуусах огноог сонгох

## Тайлбар:

- 1. Оныг урагшлуулж/хойшлуулж харж болно.
- 2. Мэдээний хайлтын эхлэх оныг сонгоно.
- 3. Таны сонгосон он харагдана.
- 4. Мэдээний сарыг сонгоно.
- 5. Таны сонгосон он сар харагдана.
- 6. Мэдээний өдрийг сонгоно.

Үүнтэй ижил дуусах он, сар, өдрийг сонгоно.

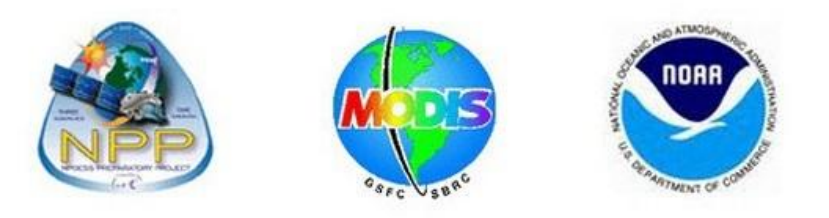

# Хиймэл дагуулын мэдээний архивын хайлт

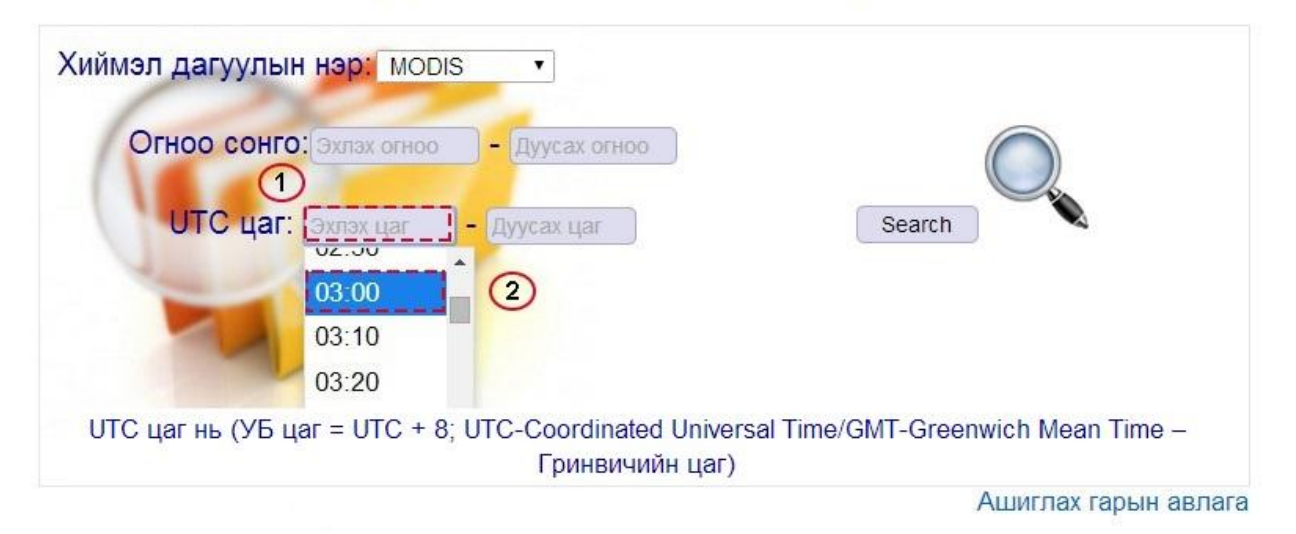

Зураг 3. Хайж буй мэдээний эхлэх ба дуусах цагийг сонгох

## Тайлбар:

Огноог сонгосон бол дараа нь мэдээний цагийг сонгоно. Үүнд:

- 1. Эхлэх цаг гэсэн талбар дээр дарна.
- UTC цагийн жагсаалт 10 минутын зайтай гарах ба эхлэх цагийг сонгоно. Үүнтэй ижил дуусах цагийн сонгоод

**Search**товчийг дарахад таны сонгосон огноо ба цаг хооронд хамаарах мэдээнүүдийн жагсаалт гарч ирэх бөгөөд доор байгаа Буцах гэсэн товч дээр дарж, энэ програмын нүүрэнд дахин очиж өөр огноо болон цагуудыг өгч өөр мэдээнүүд хайх боломжтой.

ЗТС хэлтсийн инженер А.Батчимэг.